## **EDUNAV:** How to register from an official student educational plan

| ts who have an optimized plan take more credits and graduate sooner 🎸                                                                                                    |                 |                                                                      |
|----------------------------------------------------------------------------------------------------|-----------------|----------------------------------------------------------------------|
| ain plan<br>Iathematics for Transfer IGETC  ▼<br>Open my plan                                                                                                    | Goal:<br>Saved: | Mathematics for Transfer IGETC  almost 3 years ago by Counselor      |
| ly plans (5 of 11)                                                                                                    |                 | Click <u>Open</u> to view<br>Official Plan Show                      |
| Official       Mathematics for Transfer IGETC         Major: Mathematics for Transfer IGETC       Image: Comparison of Comparison of Comp | Progress        | Saved<br>Nov 8, 2019, 10:03:17 AM<br>Almost 3 years ago by Counselor |
| <b>Dental Hygiene</b><br>Major: Dental Hygiene ₪                                                                                                    |                 | 3 months ago by Counselor                                            |
| Dental Hygiene<br>Major: Dental Hygiene ₪<br>MAS628                                                                                                    |                 | 3 months ago by Counselor<br>8 months ago by you                     |

The plan will indicate Not recommended when a counselor adds any additional courses needed for the major. Ignore this message.

| =  | R      | RCCD VIEW ONLY OFFICIAL                                                                     |                                                                         |                                                                                     |                               |                                                                                        |                   |  |  |
|----|--------|---------------------------------------------------------------------------------------------|-------------------------------------------------------------------------|-------------------------------------------------------------------------------------|-------------------------------|----------------------------------------------------------------------------------------|-------------------|--|--|
|    | Т      | TIMELINE       EDIT       Status:       Not recommended       (as of 11/8/2019 at 10:03 AM) |                                                                         |                                                                                     |                               |                                                                                        |                   |  |  |
| Ø  | (      | Click <b>EDIT</b> to register                                                               | Show my schedule                                                        | Winter 2023                                                                         | Show my schedule              | Spring 2023                                                                            | Show my schedule  |  |  |
| പര |        | from Official Plan                                                                          | 0 CR Term limit: 16 CR                                                  | Planned: 3 CR Regis                                                                 | stered: 0 CR Term limit: 3 CR | Planned: 16 CR Registered: 0 CR                                                        | Term limit: 16 CR |  |  |
| ~  |        | No c                                                                                        | ourses                                                                  | COM-9 (20940_202203)<br>Interpersonal Communication 3 CR<br>Multiple requirements   |                               | POL-1 (23657_202204)<br>American Politics<br>Multiple requirements                     | 3 CR              |  |  |
|    |        | Registration for the next term<br>Registration Date.                                        | has not begun. Check MyPortal for                                       | Registration for the next term has not begun. Check MyPortal for Registration Date. |                               | ECO-8 (23469_202204)<br>Principles of Microeconomics<br>Multiple requirements          | 3 CR              |  |  |
|    |        |                                                                                             | $\triangle$ Edit a copy of this                                         | plan                                                                                |                               | ENG-1A (23496_202204)<br>English Composition<br>Multiple requirements                  | 4 CR              |  |  |
|    |        |                                                                                             | Click OK to duplicate and edit a new Note: the new copy of this plan wi | v copy of this plan.                                                                | en                            | ENG-91 (35493_202204)<br>Academic Support for English 1                                | 2 CR              |  |  |
|    | erms   | SEL                                                                                         | plan.                                                                   | Cancel                                                                              |                               | ENG-1B (23508_202204)<br>Critical Thinking and Writing<br>Multiple requirements        | 4 CR              |  |  |
|    | ted Te | T                                                                                           |                                                                         |                                                                                     |                               | Registration for the next term has not begun. Check MyPortal for<br>Registration Date. |                   |  |  |
|    | Comple |                                                                                             |                                                                         | L                                                                                   | Click <b>OK</b>               |                                                                                        |                   |  |  |

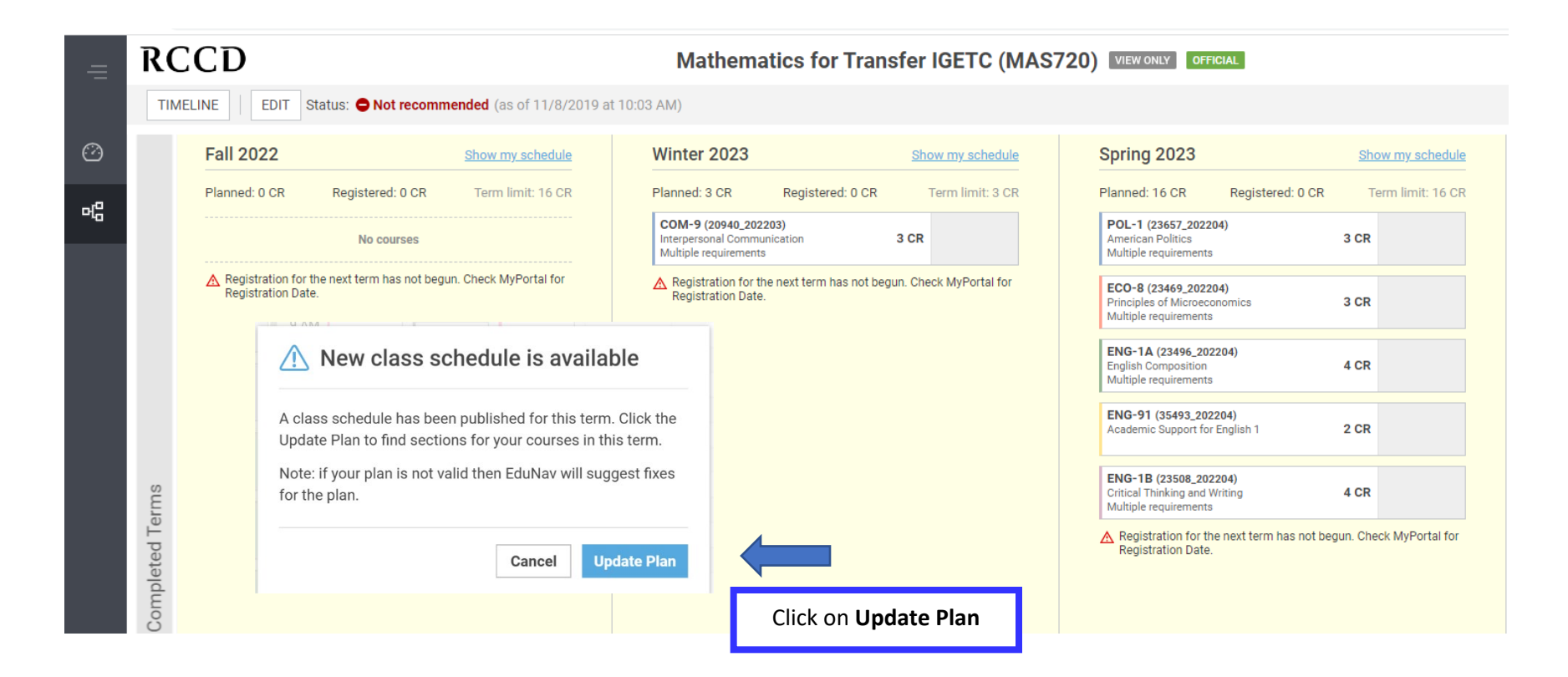

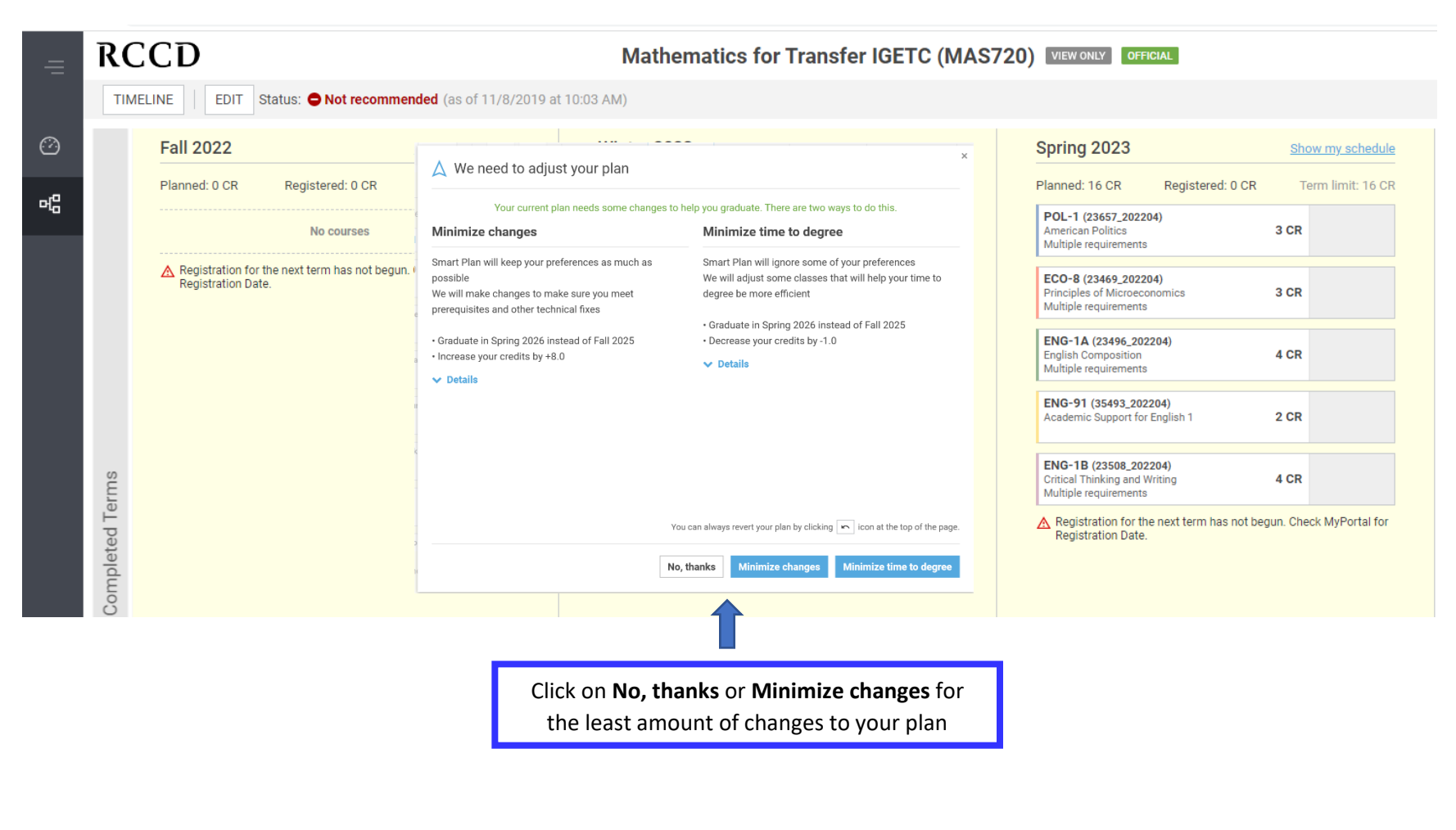

Once you click on one of the three button above, the to register for courses and/or make changes to your

OFFICIAL VIEW ONLY

buttons on the top right will disappear and you will be able plan.